# Jabber voor iPhone - Snelle startgids

# Inhoud

Inleiding Voorwaarden Software vereisten Hardware vereisten Telefonische services configureren Jabber Softphone Spraak configureren Unity Connection-configuratie CUCM-configuratie Map configureren LDAP-adresservices UDS-adresservices CUCM-eindgebruikers configureren

<u>Service-detectie</u> <u>Cisco Jabber downloaden en installeren</u> <u>Inloggen op Jabber</u>

# Inleiding

Dit document beschrijft de gewenste stappen die vereist zijn voor een succesvolle implementatie van Cisco Jabber voor iPhone met basisfuncties. Dit is een snelle start-handleiding en zal geen van de geavanceerde functies bestrijken die door Cisco Jabber voor iPhone worden ondersteund.

# Voorwaarden

Cisco raadt u een basisbegrip van de Cisco Unified Communications Manager (CUCM)beheerwebpagina evenals ervaring met basistelefoonconfiguraties aan.

## Software vereisten

Deze handleiding gaat uit van de volgende softwareversies die in gebruik zijn:

- Cisco Unified Communications Manager (CUCM) versie 10.5(2) of hoger.
- Cisco Unified IM and Presence (IM&P) versie 10.5(2) of hoger
- Cisco Unity Connection (CUXN) versie 10.5 of hoger
- Jabber voor iPhone 12.1 of hoger.
- iPhone IOS 11, 12 of meer

### Hardware vereisten

De Jabber voor iPhone hardwarespecificaties zijn gebaseerd op specifieke Apple-modellen. Raadpleeg de onderstaande lijst:

Ondersteunde apparaten

iPhone 5siPhone 6, iPhone 6 Plus, iPhone 6 s, iPhone 6 s Plus, iPhone 6000iPhone SE, iPhone 7 iPhone 7 Plus, iPhone 8, iPhone 8 Plus, iPhone X, iPhone XS en iPhone XS Max.iPod-aanraking van de 6e generatie

#### Telefonische services configureren

### Jabber Softphone

Jabber voor iPhone biedt een optie om telefoonservices te leveren via een Cisco Dual Mode voor iPhone-apparaat dat vaak ook wel een TCT of Softphone wordt genoemd.

Om een TCT-apparaat te configureren logt u in op de website van het CUCM-beheer en navigeer naar **Apparaat > Phone.** 

| Device +        | Application +  | User Managem |
|-----------------|----------------|--------------|
| CTI Route Point |                |              |
| Gatekeeper      |                |              |
| Gateway         |                |              |
| Phone           | )              |              |
| Trunk           |                |              |
| Remot           | le Destination |              |
| Device          | Settings       | · · [        |

Selecteer in het menu Zoeken en Lijst de optie Nieuw toevoegen.

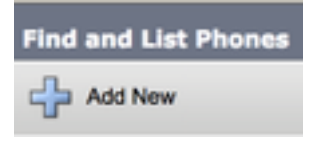

Eenmaal in het menu Add a New Phone zoekt u de uitrollijst voor de Cisco Dual Mode voor het iPhone-apparaat. Klik na selectie op Volgende.

| 📫 Not                                      |                                      |   |
|--------------------------------------------|--------------------------------------|---|
| Status                                     |                                      |   |
| U Status Ready                             |                                      |   |
| Create a phone using                       | g the phone type or a phone template |   |
| Create a phone using<br>Phone Type*        | g the phone type or a phone template |   |
| Create a phone using<br>Phone Type *<br>or | g the phone type or a phone template | ; |

De onderstaande tabel (tabel 1.0) bevat alle velden die moeten worden ingesteld bij het instellen van een Cisco Dual Mode (TCT)-apparaat in CUCM. De meerderheid van de vereiste velden heeft standaardconfiguraties en hoeft niet handmatig te worden ingesteld, tenzij anders vereist voor uw implementatie. U dient alle velden handmatig te configureren waarin de modus **ingesteld** in de onderstaande tabel op **NO** is ingesteld.

**Tip**: Cisco raadt aan dat alle Cisco Dual Mode voor iPhone-apparaten is geconfigureerd met een apparaat en naam in een CT-code. U stelt bijvoorbeeld een gebruiker met de naam Holly Day met een TCT-apparaat in. Haar CUCM-eindgebruiker-ID is vandaag dus haar TCT-apparaatnaam is TCTHDAY.

### Tabel 1.0

| Vereiste velden                               | Standaardparameter                                                                            | Standaard ingesteld | Beschrijving                                                                                                    |
|-----------------------------------------------|-----------------------------------------------------------------------------------------------|---------------------|----------------------------------------------------------------------------------------------------|
| Apparaatnaam                                  | Moet handmatig<br>worden toegevoegd,<br>moet de naam van<br>het apparaat<br>beginnen met TCT. | NEE                 | Voer een naam in om op software<br>gebaseerde telefoons te<br>identificeren                                                                                                    |
| Apparaatpol                                   | Selecteer een van<br>de beschikbare<br>gereedschappen.                                        | NEE                 | Kies het apparaat pool waaraan u<br>deze telefoon wilt toewijzen. De<br>apparaatpool definieert groepen<br>gemeenschappelijke kenmerken<br>voor apparaten, zoals een regio,<br>datum/tijdgroep en een sjabloon<br>voor softkey.                                                                                                    |
| Sjabloon voor<br>telefoonknop                 | Standaard<br>clientservicekader                                                               | NEE                 | Kies het juiste telefoontoetsenbord.<br>De telefoonknoopsjabloon bepaalt<br>de configuratie van knoppen op een<br>telefoon en identificeert welke<br>functie (lijn, snelheidsknop<br>enzovoort) voor elke knop wordt                                                                                                    |
| Profiel van<br>gemeenschappelijke<br>telefoon | Standaard<br>gemeenschappelijk<br>telefoonprofiel                                             | JA                  | Kies een gemeenschappelijk<br>telefoonprofiel uit de lijst met<br>beschikbare gemeenschappelijke<br>telefoonprofielen                                                                                                    |
| Locatie                                       | Hub_Niets                                                                                     | JA                  | Gebruik locaties om Call Admission<br>Control (CAC) in een<br>gecentraliseerd systeem voor<br>gespreksverwerking in te voeren.<br>De locatie specificeert de totale<br>bandbreedte die beschikbaar is<br>voor oproepen naar en van deze<br>locatie. Een locatieinstelling van<br>Hub_Geen betekent dat de<br>locatieoptie geen spoor van de<br>bandbreedte houdt die deze Cisco<br>Unified IP Phone verbruikt. Een<br>locatie-instelling van Phantom<br>specificeert een locatie die<br>succesvolle CAC via<br>interclusterstammen mogelijk<br>maakt die gebruik maken van<br>H.323-protocol of SIP. |
| Ingebouwd in brug                             | Standaard                                                                                     | JA                  | conferentiebrug voor de<br>bargefunctie in of uit door het                                                                                                    |

|                                                 |                            |     | vervolgkeuzelijst Ingebouwde brug<br>te gebruiken (kies Aan, Uit of<br>Standaard)                                                                                                    |
|-------------------------------------------------|----------------------------|-----|----------------------------------------------------------------------------------------------------|
| Privacyprivacy                                  | Standaard                  | JA  | Voor elke telefoon die Privacy wil,<br>kies aan in het vervolgkeuzelijst<br>Privacymelding. Wanneer privacy is<br>ingeschakeld, verwijdert het<br>systeem de telefooninformatie van<br>alle telefoons die lijnen delen en<br>andere gedeelde lijnen blokkeren<br>van het inruilen op zijn oproepen.                                                                                                    |
| Apparaat Mobiliteitsmodus                       | Standaard                  | JA  | Schakel de mobiliteit van het<br>apparaat in of uit voor dit apparaat<br>of kies Standaard om de standaard<br>mobiliteitsmodus van het apparaat<br>te gebruiken. Standaard instelling<br>gebruikt de waarde voor de<br>apparaatmobiliteitsmodus voor het                                                                                                    |
| Gebruikersnaam eigenaar                         | Stel de gebruiker-id<br>in | NEE | apparaat.<br>Kies de gebruiker-ID van de<br>toegewezen telefoongebruiker in<br>het vervolgkeuzelijst. De gebruiker-<br>ID wordt opgenomen in de Call<br>Detectieopname (CDR) voor alle<br>oproepen die van dit apparaat<br>worden gemaakt. Wanneer een<br>gebruiker-ID aan het apparaat<br>wordt toegewezen, wordt het<br>apparaat ook verplaatst van "Niet-<br>toegewezen<br>apparaten" aan "Gebruikers" in het<br>rapport Gebruik van de Licentie |
| Trusted Relay-point<br>gebruiken                | Standaard                  | JA  | In het vervolgkeuzemenu kunt u<br>toestaan of verhinderen dat Cisco<br>Unified CM een betrouwbaar relais<br>Point (TRP)-apparaat met dit<br>media-eindpunt plaatst. Een<br>Trusted Relay Point (TRP)-<br>apparaat wijst een MTP- of<br>transcoderapparaat aan dat is<br>gemarkeerd als Trusted Relay<br>Point.                                                                                                    |
| Gebruik altijd primaire lijn                    | Standaard                  | JA  | Selecteer in het<br>vervolgkeuzevenster de optie (Uit,<br>Aan of Standaard). Standaard -<br>Cisco Unified Communications<br>Manager gebruikt de configuratie<br>van de altijd gebruikte Prime Line-<br>serviceparameter, die de Cisco<br>CallManager-service ondersteunt                                                                                                    |
| Gebruik altijd Prime-lijn<br>voor spraakbericht | Standaard                  | JA  | vervolgkeuzevenster de optie (Uit,<br>Aan of Standaard). Standaard -                                                                                                    |

| Packet Capture Mode                 | None                                      | JA  | Cisco Unified CM gebruikt de<br>configuratie vanuit de altijd<br>gebruikte Prime Line voor Voice<br>Message Service parameter, die de<br>Cisco CallManager-service<br>ondersteunt.<br>Deze instelling bestaat alleen voor<br>het oplossen van problemen;<br>pakketvastlegging kan een groot<br>CPU-gebruik of<br>gespreksonderbrekingen<br>veroorzaken.                                                                                                    |
|-------------------------------------|-------------------------------------------|-----|----------------------------------------------------------------------------------------------------|
| BLF Presence-groep                  | Standaard<br>Presence-groep               | JA  | Kies een Presence-groep voor de<br>eindgebruiker. De geselecteerde<br>groep specificeert de apparaten,<br>eindgebruikers en<br>toepassingsgebruikers die dit folder<br>nummer kunnen controleren.<br>De standaardwaarde voor<br>Presence Group specificeert de<br>Standaardpresence-groep,<br>ingesteld met een installatie.                                                                                                    |
| Profiel voor<br>apparaatbeveiliging | Moet handmatig<br>worden<br>geselecteerd. | NEE | U moet een beveiligingsprofiel<br>toepassen op alle telefoons die<br>in Cisco Unified Communications<br>Manager-beheer. <i>Cisco Unified</i><br><i>Communications Manager</i><br><i>installeren</i> biedt een verzameling<br>vooraf gedefinieerde, niet-<br>beveiligde beveiligingsprofielen<br>voor automatische registratie. Om<br>veiligheidseigenschappen voor een<br>telefoon toe te laten, moet u een<br>nieuw veiligheidsprofiel voor het<br>apparatentype en protocol vormen<br>en het op de telefoon toepassen.<br>Als de telefoon geen veiligheid<br>steunt, kies een onveilig profiel.<br>Kies het standaard SIP-profiel of |
| SIP-profiel                         | Moet handmatig<br>worden<br>geselecteerd. | NEE | een specifiek profiel dat eerder is<br>gemaakt. SIP-profielen bieden<br>specifieke SIP-informatie voor de<br>telefoon, zoals registratie en<br>behoud van timers, media-poorten<br>en storen de controle niet.<br>Gewoonlijk wordt het Standaard<br>SIP-profiel voor mobiele apparaten<br>gebruikt op een TCT-apparaat.                                                                                                    |
| certificaatwerking                  | Geen hangende<br>handeling                | JA  | Dit veld is gerelateerd aan CAPF-<br>inschrijving.                                                                                                    |
| DND-optie                           | Afwijzen oproepen                         | JA  | vvanneer u DND op de telefoon<br>toelaat, staat deze parameter u toe                                                                                                    |

Zodra u het gewenste veld voor de TCT-configuratie hebt ingesteld, slaat u de configuratie op door de knop **Opslaan** te selecteren.

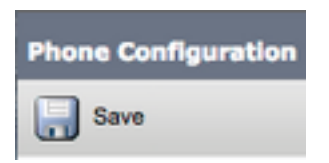

Nu je een TCT hebt gemaakt, moet je een folder nummer aan het apparaat toevoegen. Dit kan worden gedaan door de **Add a new DN** optie te selecteren die bij de bovenkant links van de configuratie van de TCT **is** gevestigd.

| Association |                               |  |  |
|-------------|-------------------------------|--|--|
|             | Modify Button Items           |  |  |
| 1           | Entry Line [1] - Add a new DN |  |  |

Opmerking: Dit document heeft geen betrekking op de volledige lijnconfiguratie voor het TCT-apparaat. De lijnconfiguratie is een standaardconfiguratie die voor alle telefoons moet worden uitgevoerd en is geen configuratie die specifiek is voor TCT-apparaten.

**Tip**: Zodra u een directory nummer hebt ingesteld, moet uw TCT-apparaat ervoor zorgen dat de CUCM-eindgebruiker wordt gekoppeld aan het folder nummer. Dit kan worden gedaan door te scrollen naar de onderkant van de configuratie van het foldernummer en door **Associate End Gebruikers** te selecteren. Deze configuratie is vereist als u Jabber voor telefoonaanwezigheid wilt gebruiken.

### Spraak configureren

Jabber voor iPhone is in staat voicemail-berichten op te halen en af te spelen die zijn opgeslagen op Cisco Unity Connection. Om voicemail voor Jabber voor iPhone in te stellen volgt u de onderstaande stappen:

#### Unity Connection-configuratie

Start door te loggen op de webpagina voor Cisco Unity Connection en door te navigeren naar **gebruikers > gebruikers.** 

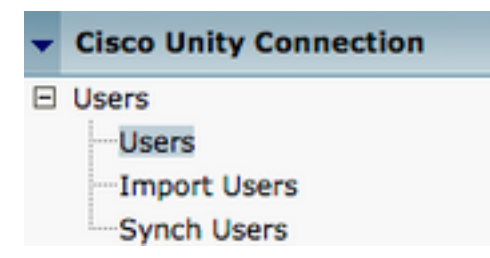

Wanneer dit wordt aangeboden met **zoekgebruikers**, zoekt u naar pagina en selecteert u uw Jabber voor iPhone-gebruikers-postvak.

| Search Users                            |                   |         |           |  |
|-----------------------------------------|-------------------|---------|-----------|--|
| User Refresh Help                       |                   |         |           |  |
| - Status                                |                   |         |           |  |
| Found 1 User(s)                         |                   |         |           |  |
| Search Limits<br>Limit search to All \$ |                   |         |           |  |
| Users (1 - 1 of 1)                      |                   |         |           |  |
| Find Users where Alias                  | s 🗘 tuser         | Find    |           |  |
|                                         | Alias ^           |         | Extension |  |
|                                         | tuser             | 8675309 |           |  |
| Delete Selected Add New Bulk Edit       | Show Dependencies |         |           |  |

Zodra het wordt aangeboden met de pagina **Gebruikershandleiding bewerken** van de gebruikershandleiding geeft u de **serviceoproepen** op die worden ingesteld.

| Class of Service Void | e Mail User COS 🛊 |
|-----------------------|-------------------|
|-----------------------|-------------------|

Via het linker navigatiedeelvenster naar serviceklasse > serviceklasse navigeren.

| Class of Service            |  |
|-----------------------------|--|
| Class of Service            |  |
| Class of Service Membership |  |

Wanneer u de zoekpagina **Zoeken naar serviceklasse** voorstelt en de serviceklasse selecteert die u eerder hebt aangegeven.

| Search Class of Ser   | vice                  |             |                     |      |
|-----------------------|-----------------------|-------------|---------------------|------|
| Class of Service Re   | efresh Help           |             |                     |      |
| - Status              |                       |             |                     |      |
| Found 1 Class o       | of Service(s)         |             |                     |      |
|                       |                       |             |                     |      |
| Class of Services     | (1 - 1 of 1)          |             |                     |      |
| Find Class of Service | es where Display Name | begins with | Voice Mail User COS | Find |
|                       |                       |             |                     |      |
|                       |                       |             | Voice Mail User COS |      |

Controleer eens op de pagina Serviceklasse bewerken of het volgende:

- 1. Controleer dat het aankruisvakje voor de optie Gebruikers toestaan om het web in te schakelen en RSS feeds te gebruiken.
- 2. Controleer ook dat de optie **Gebruikers toestaan om Unified client te gebruiken voor** voicemail ingeschakeld is door het vakje bij de achternaam te controleren.

Nadat de configuratie van de serviceklasse is geverifieerd, navigeer naar **systeeminstellingen > Geavanceerd > API-instellingen** in het linker navigatiedeelvenster. Schakel alle drie de instellingen in die op de pagina **API-configuratie** zijn gepresenteerd.

| API Configuration                                                  |       |
|--------------------------------------------------------------------|-------|
| API Configuration Refreah Help                                     |       |
| (Java                                                              |       |
| API Configuration                                                  |       |
| Xane                                                               | Value |
| Allow Access to Secure Message Recordings through CUMI             | 0     |
| Display Message Hander Information of Secure Messages through CLMS | 0     |
| Allow Message Attachments through CLMI                             | 0     |

### **CUCM-configuratie**

Nu Unity Connection is ingesteld, gaan we naar de CUCM-configuratie voor Jabber voor iPhonevoicemail. Start door te navigeren naar **gebruikersbeheer > Gebruiker Instellingen > UC Service**.

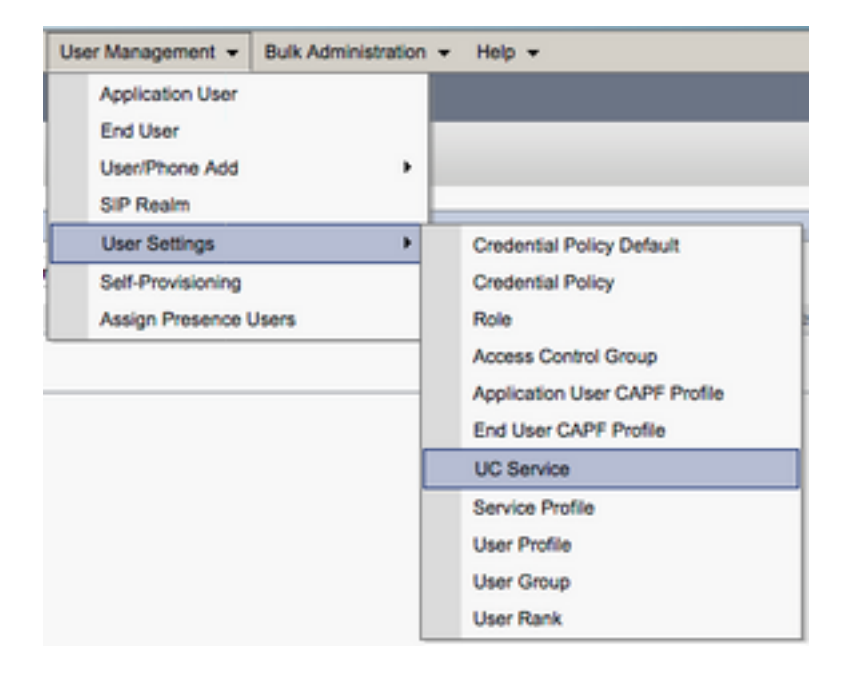

Selecteer eenmaal op de pagina UC Services op zoeken en Lijst toevoegen Nieuw.

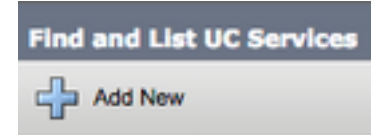

Selecteer voicemail van het UC Service Type bij de pagina UC Service Configuration en selecteer Volgende.

| UC Service Configuration  |   |  |  |
|---------------------------|---|--|--|
| Next                      |   |  |  |
| _ Status                  |   |  |  |
| (i) Status: Ready         |   |  |  |
| Add a UC Service          |   |  |  |
| UC Service Type Voicemail | ÷ |  |  |

U wordt dan met de pagina **UC Service Configuration** gepresenteerd. Start door **Unity Connection** te selecteren uit de uitrollijst van **producttype**. U dient ook een **Naam** voor de UC-service van de voicemail te configureren en **IP**, hostnaam of FQDN-naam (Full Qualified Domain Name, **FQDN**) van de Unity Connection-server die de REST- en Jetty-services uitvoert.

| UC Service Configuration |                               |    |  |  |
|--------------------------|-------------------------------|----|--|--|
| Save                     |                               |    |  |  |
| Status<br>Status: Ready  |                               |    |  |  |
| UC Service Informatio    | n                             |    |  |  |
| UC Service Type:         | Voicemail                     |    |  |  |
| Product Type*            | Unity Connection              | \$ |  |  |
| Name*                    | CUXN-Sub-01                   |    |  |  |
| Description              | Unity Connection Subscriber 1 |    |  |  |
| Host Name/IP Address*    | CUXN-SUB-01.testlab.com       |    |  |  |
| Port                     | 443                           |    |  |  |
| Protocol                 | HTTPS                         | \$ |  |  |

**Opmerking**: maximaal drie voicemail-UC Services kunnen worden toegewezen aan een UC Service Profile.

Nu de UC-service(s) van de voicemail is (zijn) gedefinieerd, toewijzen we deze aan het serviceprofiel. Start door te navigeren naar **Gebruikersbeheer > Gebruikersinstellingen > Serviceprofiel**.

| User Management 👻 Bulk Adm   | inistration |                               |
|------------------------------|-------------|-------------------------------|
| Application User<br>End User |             |                               |
| User/Phone Add               | ,           |                               |
| SIP Realm                    |             |                               |
| User Settings                | •           | Credential Policy Default     |
| Self-Provisioning            |             | Credential Policy             |
| Assign Presence Users        |             | Role                          |
|                              |             | Access Control Group          |
|                              |             | Application User CAPF Profile |
|                              |             | End User CAPF Profile         |
|                              |             | UC Service                    |
|                              | [           | Service Profile               |
|                              | ſ           | User Profile                  |
|                              |             | User Group                    |
|                              |             | User Rank                     |

Selecteer in het menu **FindIT en LAN Service Profiles** om het serviceprofiel te selecteren dat door uw Jabber voor iPhone-gebruikers wordt gebruikt of maak een nieuw serviceprofiel door **Add New** te selecteren.

| Find and List Service Pr      | offiles<br>All 🔛 Clear All 🙀 Delete Selected |                       | _           | _                              |  |
|-------------------------------|----------------------------------------------|-----------------------|-------------|--------------------------------|--|
| Status<br>i 4 records found   |                                              |                       |             |                                |  |
| Service Profiles (1 - 4 of 4) |                                              |                       |             |                                |  |
| Find Service Profiles when    | Name Clagins with Class                      | Find Clear Filter 💠 👄 |             |                                |  |
| •                             | м                                            | tame *                | Description |                                |  |
|                               | Full_UC_SP                                   |                       |             | System Default Service Profile |  |
| 0                             | Full UC SP No-CTI                            |                       |             |                                |  |
|                               | Full UC UDS SP                               |                       |             |                                |  |
| 0                             | Voice Only SP                                |                       |             |                                |  |

Klik eenmaal in de pagina **Service Profile Configuration** op de **Voice-e-mail-profiel en** kies de Voice-e-mail UC-service(s) aan het serviceprofiel en selecteer **Opslaan**.

| Voicemail   | Profile                                                    |    |
|-------------|------------------------------------------------------------|----|
| Primary     | CUXN-Sub-01 \$                                             |    |
| Secondary   | CUXN-Sub-02 \$                                             |    |
| Tertiary    | <none> \$</none>                                           |    |
| Credentials | source for voicemail service* Unified CM - IM and Presence | \$ |

Opmerking: Bij de instelling van Jabber voor iPhone hierboven wordt ervan uitgegaan dat Unity Connection gebruik maakt van LDAP-verificatie. In gevallen waarin postvakjes niet ingebouwd zijn, raadpleegt u de Cisco On-Premises Invoergids.

### Map configureren

Jabber voor iPhone is afhankelijk van telefoongidsservices voor het oplossen van zakelijke

contacten. Jabber kan telefoongidsresolutie uitvoeren via Light Directory Access Protocol (LDAP) of CUCM User Data Services (UDS). Raadpleeg de onderstaande secties voor informatie over de configuratie van LDAP- of UDS-adresdiensten voor Jabber voor iPhone.

### LDAP-adresservices

Jabber voor iPhone ondersteunt drie bekende LDAP-adresdiensten, zoals hieronder te zien is:

- Domain Services
- OpenLDAP
- Active Directory Light Directory Service (AD LDS)

Deze handleiding zet de stappen om Jabber te configureren voor iPhone 12.1 of hoger om te integreren met Active Directory Domain Services, omdat dit een gebruikelijke integratie is.

Start door in te loggen op de webpagina van het CUCM-beheer en door te navigeren naar **Gebruikersbeheer > Gebruiksinstellingen > UCM-service**.

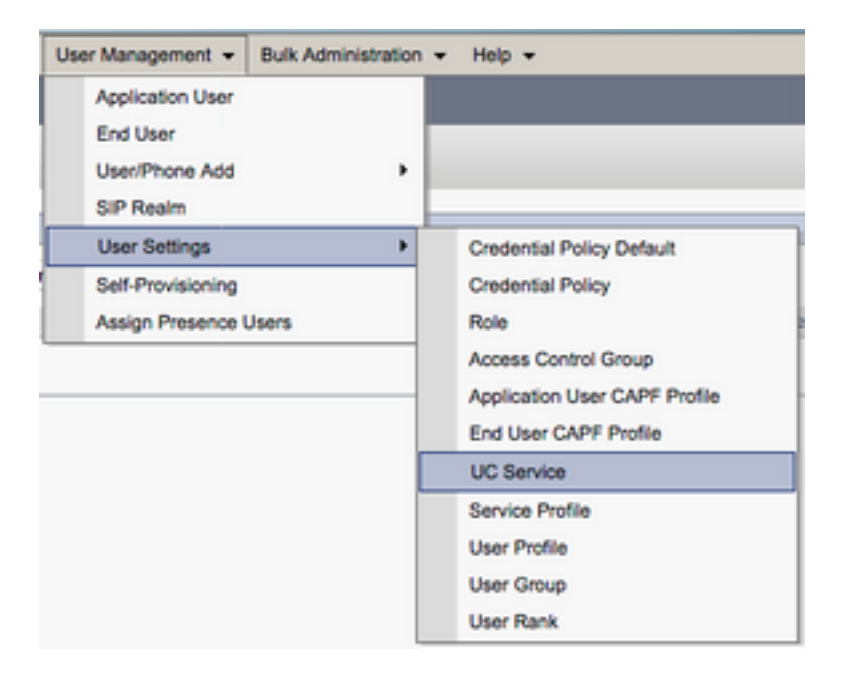

Selecteer eenmaal op de pagina UC Services op zoeken en Lijst toevoegen Nieuw.

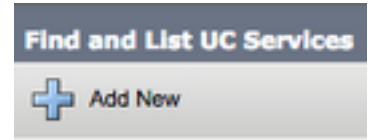

Selecteer de map uit de vervolgkeuzelijst UCS Service type en selecteer Volgende.

| UC Service Configuration  |   |  |  |
|---------------------------|---|--|--|
| Next                      |   |  |  |
| _ Status                  |   |  |  |
| (i) Status: Ready         |   |  |  |
| Add a UC Service          |   |  |  |
| UC Service Type Directory | ŧ |  |  |

U wordt dan met de pagina UC Service Configuration gepresenteerd. Selecteer Map uitgebreid in de vervolgkeuzelijst Producttype. U dient ook een Naam voor de Directory UCS te configureren evenals de IP, Hostname of Full Qualified Domain Name (FQDN) van de directory server.

Standaard zal het **verbindingstype** worden ingesteld op **Global Catalog** waarbij ervan wordt uitgegaan dat een Microsoft Domain Controller als adresbron wordt gebruikt. Als er een Global Catalog Server is in gebruik moet het **Port** nummer in de configuratie worden ingesteld op **3268**. Cisco adviseert het gebruik van een Global Catalog server als een directory resource, omdat het efficiëntere resoluties van vragen bevat.

| Tip: In gevallen waarin u geen domeincontroller voor Microsoft Active Directory Domain |
|----------------------------------------------------------------------------------------|
| Services gebruikt, dient de Directory UC Service Port op 389 Connection Type te zijn   |
| ingesteld op Ldap.                                                                     |

| -UC Service Informatio             | n                           |    |  |  |
|------------------------------------|-----------------------------|----|--|--|
| UC Service Type:                   | Directory                   |    |  |  |
| Product Type*                      | Enhanced Directory          | \$ |  |  |
| Name*                              | MS_AD_01                    |    |  |  |
| Description                        | Microsoft Domain Controller |    |  |  |
| Host Name/IP Address*              | MS-AD-01.testlab.com        |    |  |  |
| Port                               | 3268                        |    |  |  |
| Protocol                           | TCP                         | \$ |  |  |
| Connection Type* Global Catalog \$ |                             |    |  |  |
| Use Secure Connection              |                             |    |  |  |
| Use Wildcards                      |                             |    |  |  |
| Disable Secondary N                | umber Lookups               |    |  |  |
| Uri Prefix                         |                             |    |  |  |
| Phone Number Masks                 |                             |    |  |  |
|                                    |                             |    |  |  |

**Opmerking**: maximaal drie UC-services van mappen kunnen worden toegewezen aan een UC-serviceprofiel.

Nu de UC-service(s) van de map is (zijn) gedefinieerd, toewijzen we ze aan het serviceprofiel.

Start door te navigeren naar Gebruikersbeheer > Gebruikersinstellingen > Serviceprofiel.

| User Management 👻 Bulk Administration                       | n ≠ Help ≠                                                                                                    |
|-------------------------------------------------------------|----------------------------------------------------------------------------------------------------|
| Application User<br>End User<br>User/Phone Add<br>SIP Realm |                                                                                                    |
| User Settings  Self-Provisioning Assign Presence Users      | Credential Policy Default<br>Credential Policy<br>Role<br>Access Control Group<br>Application User CAPF Profile<br>End User CAPF Profile<br>UC Service |
|                                                             | Service Profile<br>User Profile<br>User Group<br>User Rank                                                                                             |

Selecteer in het menu **FindIT en LAN Service Profiles** om het serviceprofiel te selecteren dat door uw Jabber voor iPhone-gebruikers wordt gebruikt of maak een nieuw serviceprofiel door **Add New** te selecteren.

| Find and List Service Profiles |                                   |                   |             |                                |  |  |
|--------------------------------|-----------------------------------|-------------------|-------------|--------------------------------|--|--|
| Add New 🔛 Select               | All 🔛 Clear All 💥 Delete Selected |                   |             |                                |  |  |
| Status<br>4 records found      | Status<br>1 4 records found       |                   |             |                                |  |  |
| Service Profiles (1)           | 4 (4)                             |                   |             |                                |  |  |
| Find Concilia Buillion about   | Name (hasing with 1)              |                   |             |                                |  |  |
| Find Service Profiles where    | e name • begins with •            | Fine Clear Filter |             |                                |  |  |
| •                              |                                   | Name *            | Description |                                |  |  |
|                                | Full_UC_SP                        |                   |             | System Default Service Profile |  |  |
| 0                              | Full UC SP No-CTI                 |                   |             |                                |  |  |
|                                | Full UC UDS SP                    |                   |             |                                |  |  |
| 0                              | Voice Only SP                     |                   |             |                                |  |  |

Draai eenmaal in de pagina **Service Profile Configuration** naar de **Directory Profile** sectie en UC Service(s) aan het Service-profiel toe. U moet ook de zoekbasis voor de actieve map definiëren. Dit moet de organisatie-eenheid of -map zijn waar uw zakelijke gebruikers zich bevinden.

Tijdens het configureren van het gedeelte **van het profiel** van de **map** zult u ook een methode voor directory-verificatie moeten configureren. Controleer het aanvinkvakje in de buurt van de **"Use Logged On User Credential"** om anonieme vragen te voorkomen en Jabber te dwingen zich te authentiseren met de referenties die tijdens het loggen van Jabber zijn ingevoerd. Als AanAan Gebruiker Gebruiker Gebruiker Gebruiker zonder te controleren geen anonieme toegang de folder server. Anonieme toegang tot een directory wordt niet aanbevolen door Cisco.

Nadat u het configureren van het geselecteerde **Directory Profile** hebt uitgevoerd, selecteert u **Save**.

Opmerking: Als u CUCM 10.X - 11.5.X gebruikt, bevat het gedeelte Map Profile van het Service Profile ook gebruikersnaam- en wachtwoordvelden die het mogelijk maken om een vooraanstaande naam te gebruiken als de gebruiker ID die is geautoriseerd om vragen op de LDAP-server uit te voeren. In CUCM 12.X als u één gebruikersid voor authenticatie voor telefoongids services wilt gebruiken, zult u de parameters van het Wachtwoord voor connectie en het Wachtwoord voor naam en verbinding in jabber-fig.xml moeten gebruiken.

| - Directory Profile                                        |                            |
|------------------------------------------------------------|----------------------------|
|                                                            |                            |
| Primary MS_AD_01 \$                                        |                            |
| Secondary MS_AD_02 \$                                      |                            |
| Tertiary <pre><none> \$</none></pre>                       |                            |
| Use UDS for Contact Recolution                             |                            |
| Use ODS for Contact Resolution                             |                            |
| Use Logged On User Credential                              |                            |
| Search Base 1                                              | OU=Users,DC=testlab,DC=com |
| Search Base 2                                              |                            |
| Search Base 3                                              |                            |
| Recursive Search on All Search Bases                       |                            |
| Search Timeout (seconds)*                                  | 5                          |
| Rece Eliter (Only used for Advance Directory)              | 5                          |
| Base Filter (Only used for Advance Directory)              |                            |
| Predictive Search Filter (Only used for Advance Directory) |                            |
| Allow Jabber to Search and Add Security Groups             |                            |
|                                                            |                            |

**Waarschuwing**: Cisco Jabber vraagt contactbron met behulp van verschillende eigenschappen, niet al deze eigenschappen zijn standaard geïndexeerd. Om efficiënte zoekopdrachten te garanderen, moeten de eigenschappen die door Cisco Jabber worden gebruikt, op de directory server geïndexeerd zijn. Raadpleeg voor meer informatie het gedeelte LDAP Voorwaarden van de Jabber Planning Guide.

#### **UDS-adresservices**

CUCM User Data Services (UDS) biedt een API voor contactbronnen die door Jabber via de mobiele en externe toegang van Cisco expressway voor de contactresolutie kan worden gebruikt en is een optionele contactservice voor klanten op het bedrijfsnetwerk. De UDS-contactbron gebruikt de Unified CM-informatie voor eindgebruikerstalen om een adresresolutie te bieden.

Start door te loggen op de webpagina van het CUCM-beheer en door te navigeren naar **gebruikersbeheer > gebruikersinstellingen > Serviceprofiel**.

| User Management 👻 | Bulk Administration | • | Help 👻                        |
|-------------------|---------------------|---|-------------------------------|
| Application User  |                     |   |                               |
| End User          |                     |   |                               |
| User/Phone Add    | •                   |   |                               |
| SIP Realm         |                     |   |                               |
| User Settings     | ÷                   |   | Credential Policy Default     |
| Self-Provisioning |                     |   | Credential Policy             |
| Assign Presence U | sers                |   | Role                          |
|                   |                     |   | Access Control Group          |
|                   |                     |   | Application User CAPF Profile |
|                   |                     |   | End User CAPF Profile         |
|                   |                     |   | UC Service                    |
|                   | 1                   |   | Service Profile               |
|                   | ſ                   |   | User Profile                  |
|                   |                     |   | User Group                    |
|                   |                     |   | User Rank                     |

Selecteer in het menu **FindIT en LAN Service Profiles** om het serviceprofiel te selecteren dat door uw Jabber voor iPhone-gebruikers wordt gebruikt of maak een nieuw serviceprofiel door **Add New** te selecteren.

| Find and List Service Profiles                      |                   |                       |             |                                |  |
|-----------------------------------------------------|-------------------|-----------------------|-------------|--------------------------------|--|
| 🖧 Add New 🌐 Select Al 🔛 Clear All 💥 Delete Selected |                   |                       |             |                                |  |
| Status<br>1 4 records found                         |                   |                       |             |                                |  |
| Service Profiles (1                                 | - 4 of 4)         |                       |             |                                |  |
| Find Service Profiles where                         | Name Chegins with | Find Clear Filter 🔶 📟 |             |                                |  |
| 0                                                   |                   | Name *                | Description |                                |  |
|                                                     | Full_UC_SP        |                       |             | System Default Service Profile |  |
|                                                     | Full UC SP No-CTI |                       |             |                                |  |
|                                                     | Full UC UDS SP    |                       |             |                                |  |
| 0                                                   | Voice Only SP     |                       |             |                                |  |

Eenmaal in de pagina Serviceprofiel scrollen naar beneden Map Het gedeelte van het profiel en controle van het aankruisvakje Gebruik UDS voor contactresolutie en selecteer Opslaan.

| Directory Profile                                          |   |  |
|------------------------------------------------------------|---|--|
| Primary <pre><none> \$</none></pre>                        |   |  |
| Secondary <pre></pre> <pre>\$</pre>                        |   |  |
| Tertiary <pre><none> \$</none></pre>                       |   |  |
| Use UDS for Contact Resolution                             |   |  |
| Use Logged On User Credential                              |   |  |
| Search Base 1                                              |   |  |
| Search Base 2                                              |   |  |
| Search Base 3                                              |   |  |
| Recursive Search on All Search Bases                       |   |  |
| Search Timeout (seconds)*                                  | 5 |  |
| Base Filter (Only used for Advance Directory)              |   |  |
| Predictive Search Filter (Only used for Advance Directory) |   |  |
| Allow Jabber to Search and Add Security Groups             |   |  |

Als UDS is ingeschakeld op het serviceprofiel zal Jabber voor iPhone tijdens het proces van Jabber automatisch de CUCM UDS-servers detecteren.

# CUCM-eindgebruikers configureren

De end-user configuratie van CUCM is een cruciale stap in de implementatie van Jabber voor iPhone, omdat veel Jabber-functies afhankelijk zijn van deze configuratie. In het onderstaande beeld worden alle Jabber-configuraties weergegeven die afhankelijk zijn van de CUCM-eindgebruikersconfiguratie.

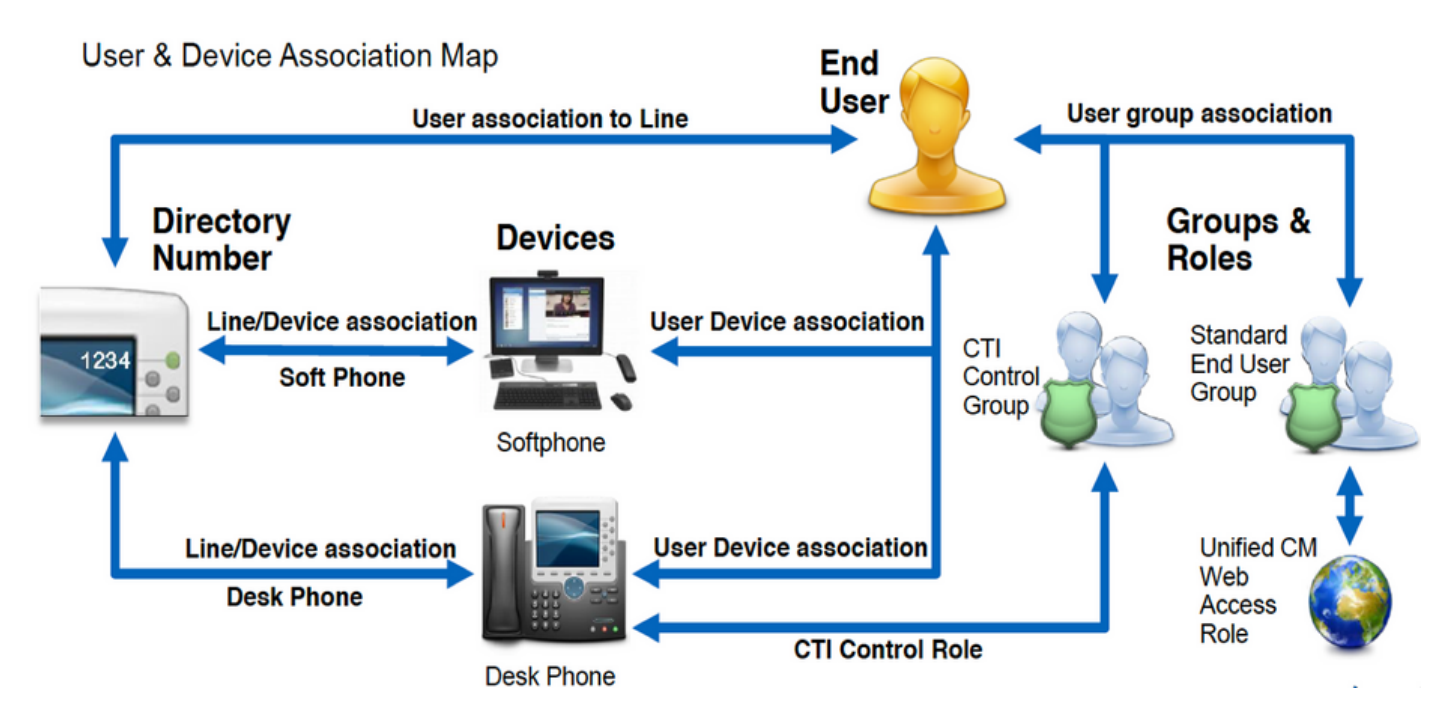

U kunt Jabber voor iPhone CUCM configureren als eindgebruiker start door te loggen op de webpagina van CUCM-beheer en door te navigeren naar **gebruikersbeheer > Eindgebruiker**.

| Us | er Management 👻   | Bulk Administration |
|----|-------------------|---------------------|
|    | Application User  |                     |
|    | End User          |                     |
|    | User/Phone Add    | ,                   |
|    | SIP Realm         | [                   |
|    | User Settings     | •                   |
|    | Self-Provisioning |                     |
|    | Assign Presence I | Jsers               |

Van de zoekopdracht naar **Gebruikers** en links in het menu **Zoeken** naar en selecteer de eindgebruiker van CUCM die u voor Jabber voor iPhone wilt configureren.

| Find and List Users                                                                |                             |  |  |  |  |  |  |
|------------------------------------------------------------------------------------|-----------------------------|--|--|--|--|--|--|
| 🕂 Add New 🏢 Select Al 🔛 Clear Al 💥 Delete Selected                                 |                             |  |  |  |  |  |  |
| Status<br>(i) 1 records found                                                      | Status<br>① 1 records found |  |  |  |  |  |  |
| Here (1-1-01)                                                                      |                             |  |  |  |  |  |  |
| User (1-10f1)                                                                      |                             |  |  |  |  |  |  |
| Find User where (Finit name 0) begins with 0) test                                 | Find Clear Filter 🔶 💻       |  |  |  |  |  |  |
| User to * Netring Number First Name Last Name Department Directory URI User Status |                             |  |  |  |  |  |  |
| test user nowhere tuser@testab.com Active Enabled LDAP Synchronized User           |                             |  |  |  |  |  |  |
| Add New Select AT Clear AL Delete Selected                                         |                             |  |  |  |  |  |  |

Nadat u op de webpagina **Eindgebruiker** Configuration naar het gedeelte **Service Settings** is verwezen, kunt u de eindgebruiker de services toewijzen die u wilt gebruiken. Om een gebruiker in staat te stellen om in te loggen op Jabber voor iPhone, moet u de **Home** Cluster-service inschakelen door het aankruisvakje naast de servicenaam te controleren.

Als uw eindgebruikers Jabber voor iPhone voor onmiddellijke boodschap zullen gebruiken, moet u hun eindgebruiker voor de service inschakelen door het aanvinkvakje naast het veld **Enable User for Unified IM and Presence** te controleren.

Vervolgens wilt u een serviceprofiel toewijzen door een serviceprofiel te selecteren uit de vervolgkeuzelijst **UC Service Profile**. Het serviceprofiel wordt gebruikt om de Jabber-client te voorzien van een CUCM UC-serviceconconfiguratie.

Opmerking: Als u geen serviceprofiel aan de CUCM-eindgebruiker toevoegt, dan gebruikt de gebruiker automatisch het serviceprofiel dat is ingesteld als het systeemstandaardserviceprofiel.

| - Carulas Cattings                                                                                                    |
|----------------------------------------------------------------------------------------------------|
| Service Settings                                                                                                    |
| V Home Cluster                                                                                                    |
| Enable User for Unified CM IM and Presence (Configure IM and Presence in the associated UC Service Profile)                 |
| Include meeting information in presence(Requires Exchange Presence Gateway to be configured on CUCM IM and Presence server) |
| Presence Viewer for User                                                                                                    |
| UC Service Profile Use System Default( "Full_UC_SP" )  View Details                                                         |

Vervolgens gaat u naar het gedeelte **Apparaatinformatie**. Hier kunt u de door CUCM gecontroleerde apparaten beheren. Wijs de gebruiker hun softphone (TCT) toe. CUCM biedt deze lijst met apparaten aan Jabber voor iPhone tijdens inloggen van Jabber.

|                        |                             |          | Device Information |
|------------------------|-----------------------------|----------|--------------------|
|                        | 1                           | TCTTUSER | Controlled Devices |
|                        | Device Association          |          |                    |
| sociation for Presence | Line Appearance Association |          |                    |
| 80                     | Une Appearance              |          |                    |

U kunt een apparaat aan een gebruiker toewijzen door de knop **Apparaatassociatie** te selecteren. U wordt dan voorgesteld in het menu **Gebruikershandleiding**. Vanaf hier kunt u naar de CUCMapparaten zoeken. Wanneer u een apparaat vindt, plaatst u een vinkvakje naast het apparaat en selecteert u **Geselecteerde wijzigingen opslaan**.

| User Device Association                                                                     |                              |  |  |  |  |  |
|---------------------------------------------------------------------------------------------|------------------------------|--|--|--|--|--|
| Select All 🔛 Clear All 🔛 Select All In Search 🔛 Clear All In Search 🔛 Save Selected/Changes |                              |  |  |  |  |  |
| User Device Association For tuser (1 - 1 of 1)                                              |                              |  |  |  |  |  |
| Find User Device Association where Name                                                     |                              |  |  |  |  |  |
|                                                                                             | Device Name Directory Number |  |  |  |  |  |
| C TCTTUSER 8675309                                                                          |                              |  |  |  |  |  |
| Select All Clear All Select All In Search Clear All In Search                               | Save Selected/Changes        |  |  |  |  |  |

scrollen nu naar beneden naar het gedeelte **Directory Number Association** en selecteer de primaire extensie van CUCM-eindgebruikers vanuit de vervolgkeuzelijst **Primaire extensie**.

| Directory Number Associations        |           |
|--------------------------------------|-----------|
| Primary Extension 8675309 in RTP_Int | imil.PT 1 |

Vervolgens gaat u naar het gedeelte **Informatie over toegangsrechten**. Hier toewijzen we de permissies die door Jabber nodig zijn voor iPhone.

De onderstaande tabel (Tabel 1.1) geeft alle vereiste rollen, hun privileges en de reden waarom Jabber de toegewezen rol nodig heeft, weer.

#### Tabel 1.1

| Roles                            | Privileges/resources                                                                   | Gebruik van<br>Jabber-rol |
|----------------------------------|----------------------------------------------------------------------------------------|---------------------------|
| Standaard CCM-<br>eindgebruikers | verleent een inlogrecht van de eindgebruiker aan de Cisco Unified CM-gebruikersopties. | Jabber SOA<br>verificatie |
| Standaard CCMUSER-<br>beheer     | Hiermee kunt u de Cisco Unified CM-gebruikersopties instellen.                         | Jabber ZEE<br>Verificatie |

Als u een toegangsgroep aan de eindgebruiker van CUCM wilt toewijzen, selecteert u de knop **Toevoegen aan toegangscontrolegroep**.

| - Permis | sions Information                                         |              |                                  |
|----------|-----------------------------------------------------------|--------------|----------------------------------|
| Groups   | Standard CCM End Users                                    |              |                                  |
|          |                                                           |              | Add to Access Control Group      |
|          |                                                           |              | Remove from Access Control Group |
|          |                                                           | View Details |                                  |
| Roles    | Standard CCM End Users<br>Standard CCMUSER Administration |              |                                  |
|          |                                                           | View Details |                                  |

Zoek vervolgens naar de groep toegangscontrole die u wilt toevoegen en selecteer het selectieteken in de buurt van de naam van de toegangscontrolegroepen. Selecteer na voltooiing de knop **Geselecteerde toevoegen**.

| -      | List Access Control Groups                          |                   |
|--------|-----------------------------------------------------|-------------------|
| (and   | set 🖂 Dear-All 🛶 Ant Selected 🔯 Dear                |                   |
| 0      | anis form                                           |                   |
| Access | Cantral Broup (1 - P of A)                          | Rowspar Page 10-1 |
| -      | a Carlord Drags above TREW 1 (1973) 11 Threaded one | The Dearther (    |
|        | Acres *                                             | Rent.             |
|        | Brandard CD4 Administration                         |                   |
| 0      | Banded CD4 Brallines                                |                   |
|        | Standard CD4 Ealoway Administration                 |                   |
|        | Brandard CDP Phone Administration                   |                   |
|        | Rambed CDR Read Only                                |                   |
|        | Standard CDA Server Heintamania                     |                   |
|        | Randed CDR Server Neitharing                        | 1                 |
|        | Resided CDR & em Lines                              |                   |

# Service-detectie

Om de client van Cisco Jabber in staat te zijn om in te loggen moet u eerst op de hoogte zijn van de services (CUCM, IM&P of Expressway) die u zal gebruiken voor verificatie en configuratie ophalen. Cisco raadt aan automatische servicedetectie te configureren met behulp van DNS-records (Domain Name System) voor servicelocatie (SRV), aangezien dit een naadloze gebruikerservaring en een eenvoudig beheer biedt.

De onderstaande afbeelding is een grafische weergave van het proces voor het automatisch detecteren van de Jabber-service.

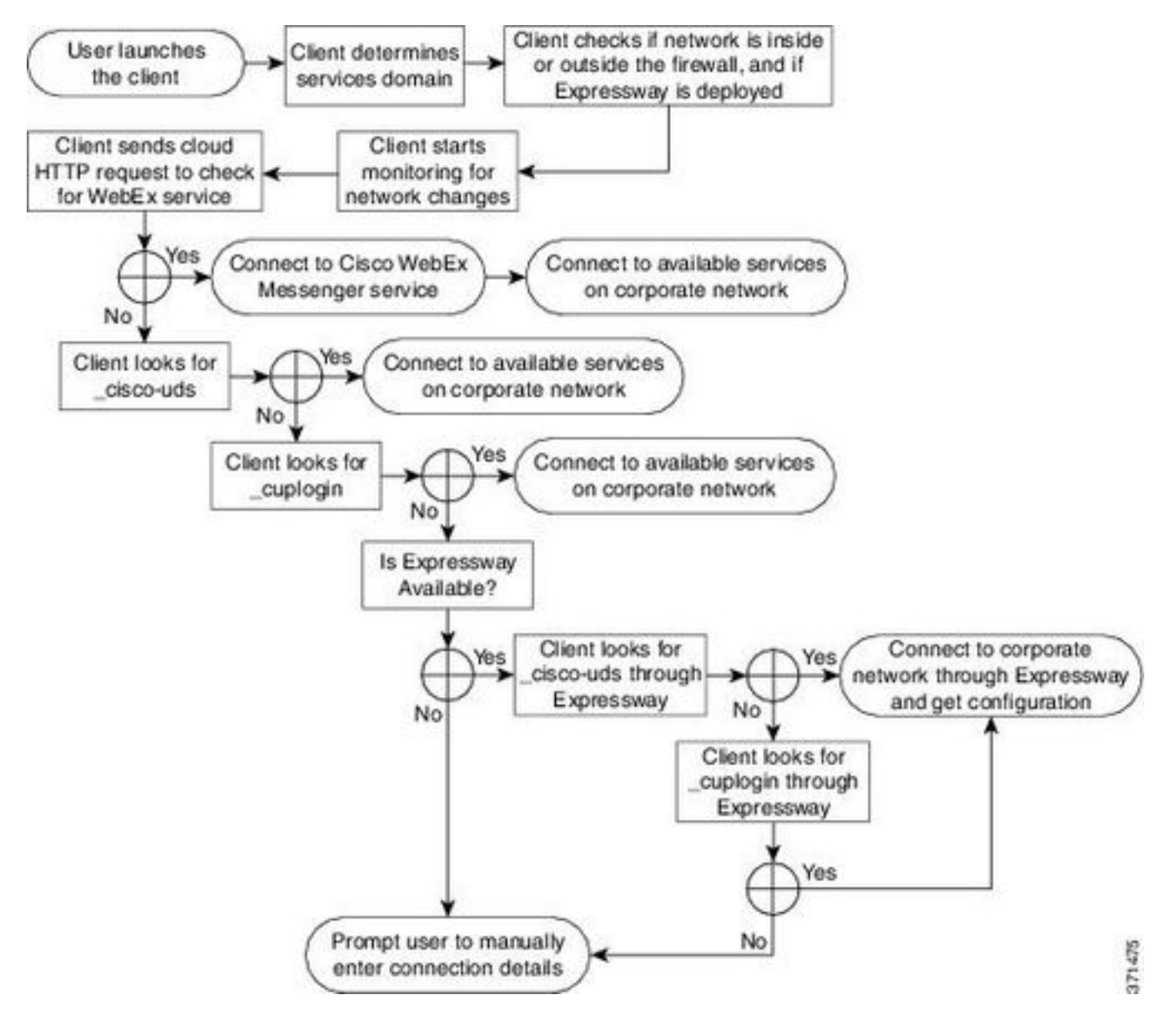

Als u DNS SRV-record aan Microsoft DNS Manager wilt toevoegen, navigeer dan naar uw domein

en vergroot u de boom. Klik met de rechtermuisknop op de map **\_tcp** en selecteer **Overige nieuwe records...** 

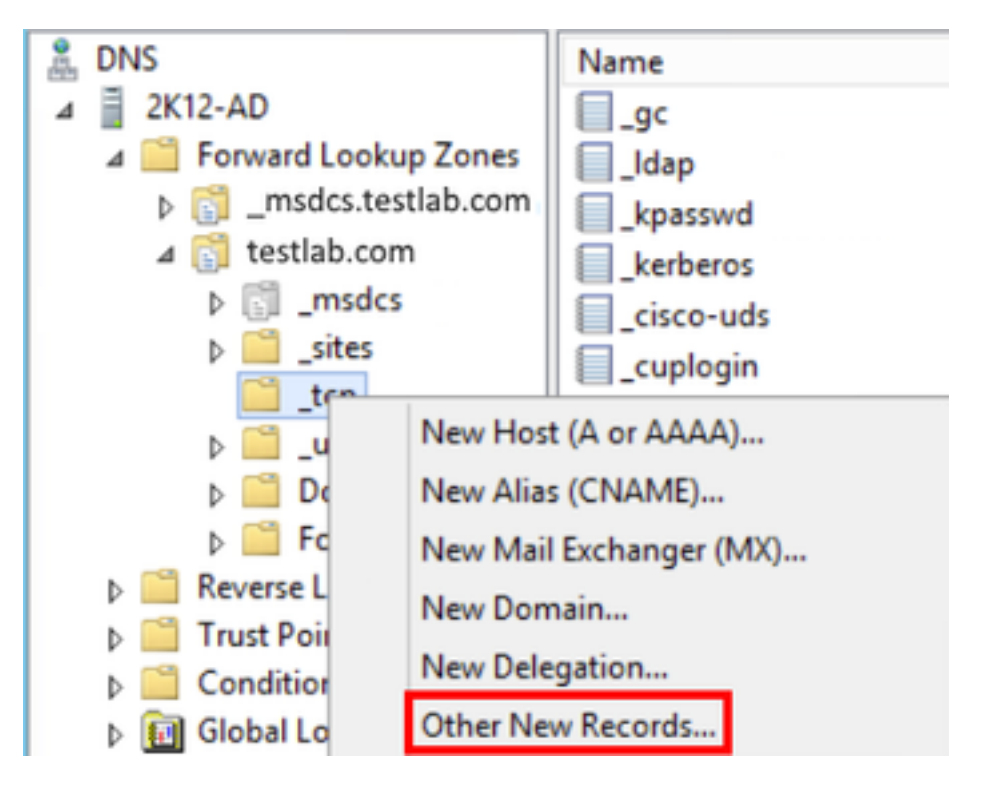

Wanneer dit wordt weergegeven in het venster **Resource Record**, markeert u de **servicelocatie** (SRV) en vervolgens selecteert u **Record maken...** 

| Resource Record Type           | × |
|--------------------------------|---|
| Select a resource record type: |   |
| Route Through (RT)             |   |
| Service Location (SRV)         |   |
| Signature (SIG)                |   |
| Text (TXT)                     |   |
| Well Known Services (WKS)      |   |
| X.25                           | ~ |

Daarna wordt u voorgesteld in het venster "New Resource Record". Hier vormt u een SRV-record voor elk van de CUCM-servers die zullen worden gebruikt voor de raadpleging van Jabbers voor de initiële UDS-home cluster.

Hieronder staat een configuratievoorbeeld voor de\_cisco-udsSRV record. In dit voorbeeld lost het \_cisco-uds record op tot drie CUCM-knooppunten binnen een CUCM-cluster.

| _cisco-udstcp.testlab.com |                |     | n     | SRV   | service   | location: |
|---------------------------|----------------|-----|-------|-------|-----------|-----------|
|                           | priority       | =   | 6     |       |           |           |
|                           | weight         | =   | 30    |       |           |           |
|                           | port           | =   | 8443  |       |           |           |
|                           | svr hostname   | =   | cucm3 | 3.tes | stlab.com | n         |
| _cisco-uds                | stcp.testlab.o | con | n     | SRV   | service   | location: |
|                           | priority       | =   | 2     |       |           |           |
|                           | weight         | =   | 20    |       |           |           |
|                           | port           | =   | 8443  |       |           |           |
|                           | svr hostname   | =   | cucm2 | 2.tes | stlab.com | n         |
| _cisco-udstcp.testlab.com |                |     |       | SRV   | service   | location: |

| priority     | = | 1                 |
|--------------|---|-------------------|
| weight       | = | 5                 |
| port         | = | 8443              |
| svr hostname | = | cucm1.testlab.com |

# Cisco Jabber downloaden en installeren

Start door de App Store te openen op het iPhone-apparaat.

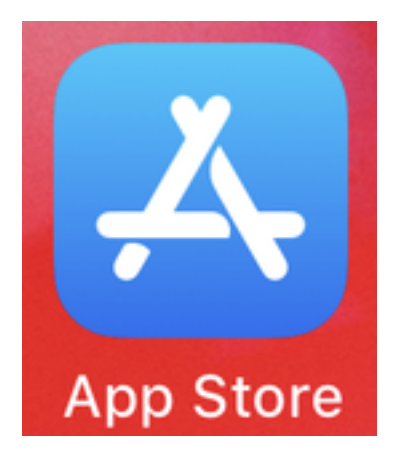

Selecteer in de toepassing App Store eens de optie Zoeken in het navigatiedeelvenster onder.

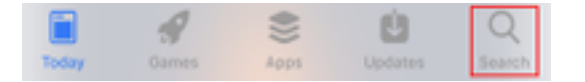

Daarna, zoek naar Jabber met behulp van de zoekbalk van de app Store.

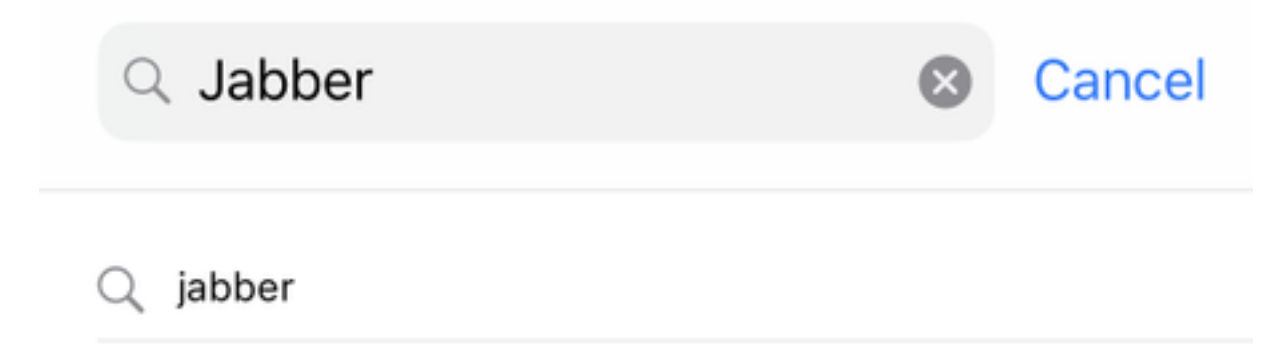

Nadat u de **Cisco Jabber**-toepassing hebt gevonden, selecteert u **GET** om de installatie te starten.

| ୍ jabber                                                                                                    |       |                                                                                                    |   | 8                                                                                                    | Cancel |
|----------------------------------------------------------------------------------------------------|-------|----------------------------------------------------------------------------------------------------|---|----------------------------------------------------------------------------------------------------|--------|
| Cis<br>Bus<br>**                                                                                                    | iness | abber<br>s<br>\$ 3.25K                                                                                                    |   |                                                                                                    | GET    |
| Aut     Marcy Information     Marcy Information                                                                                                    |       |                                                                                                    | + | Ext<br>Chan (4) Coloring 10<br>Constant (1, 1)<br>Constant (1, 1)<br>Constant (1, |        |
| Implemente     Index stranning     Index stranning     Index stranning     Index strange     Index strange     Inde |       | Any     Excluded Mu     Excluded Mu     Excluded Mu     Marcel And And     And     And | 0 | Per receptor                                                                                                    |        |

# Inloggen op Jabber

Om een eerste inlognaam voor Jabber voor iPhone te kunnen uitvoeren, moet u eerst de Cisco Jabber-toepassing op het iPhone-apparaat vinden en starten.

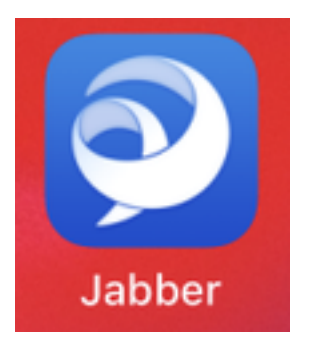

Zodra de Jabber voor iPhone-toepassing start, wordt u bij de **Gebruiksrechtovereenkomst** voorgesteld. Lees de mededelingen en de gebruiksvoorwaarden door. Als u wilt doorgaan, selecteert u **Aanvaarden**.

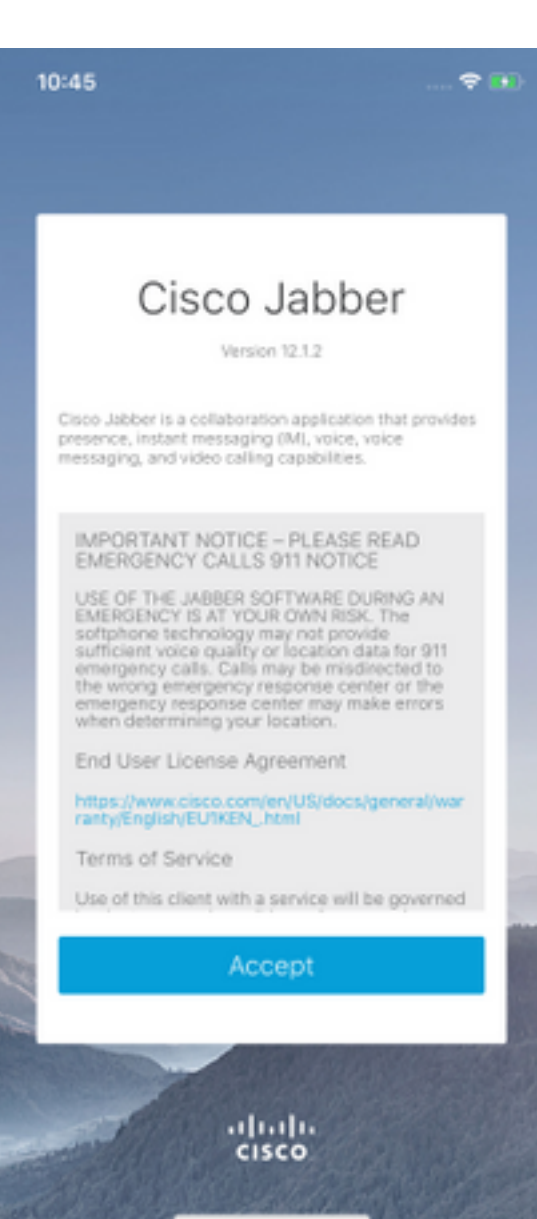

Jabber zal dan om toestemming vragen om toegang te krijgen tot de iPhone-microfoon, want dit is nodig voor Jabber-spraakservices. Als dit acceptabel is en u wilt doorgaan met Jabber loggenIn selecteert u **OK**.

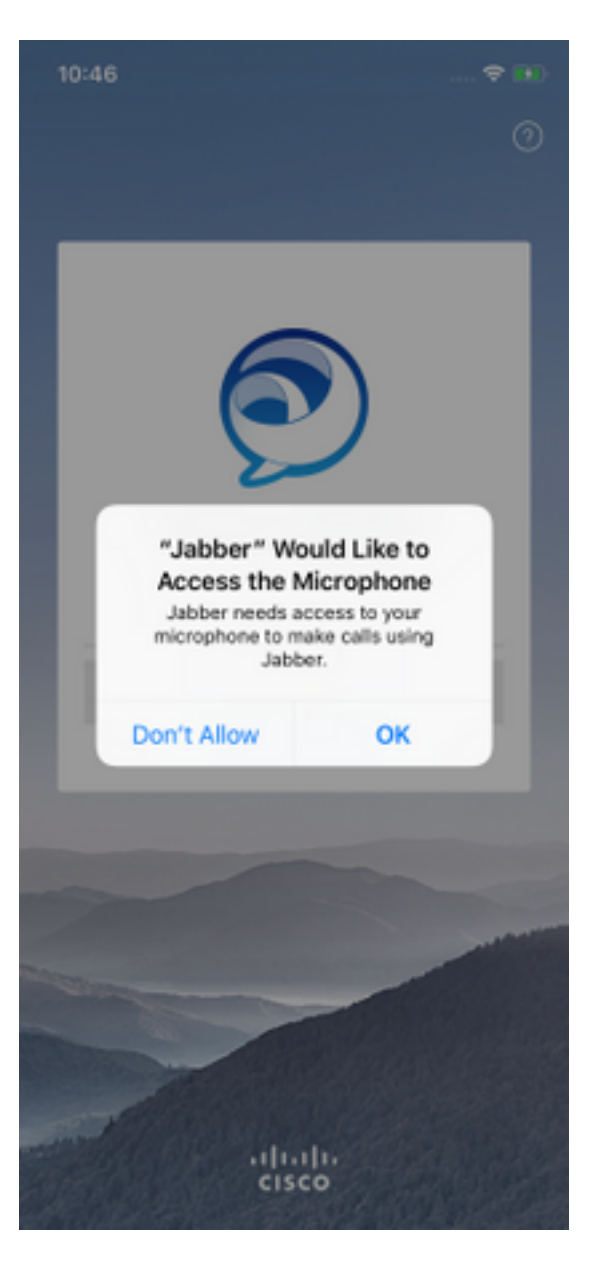

Daarna wordt in de Jabber-toepassing het inlogscherm voor de Service discovery weergegeven. Hier geeft u de gebruikersnaam voor Jabber en het domein aan dat gebruikt zal worden voor een serviceontdekking (voorbeeld. tuser@testlab.com). U gaat verder met inloggen en selecteert de knop **Doorgaan**.

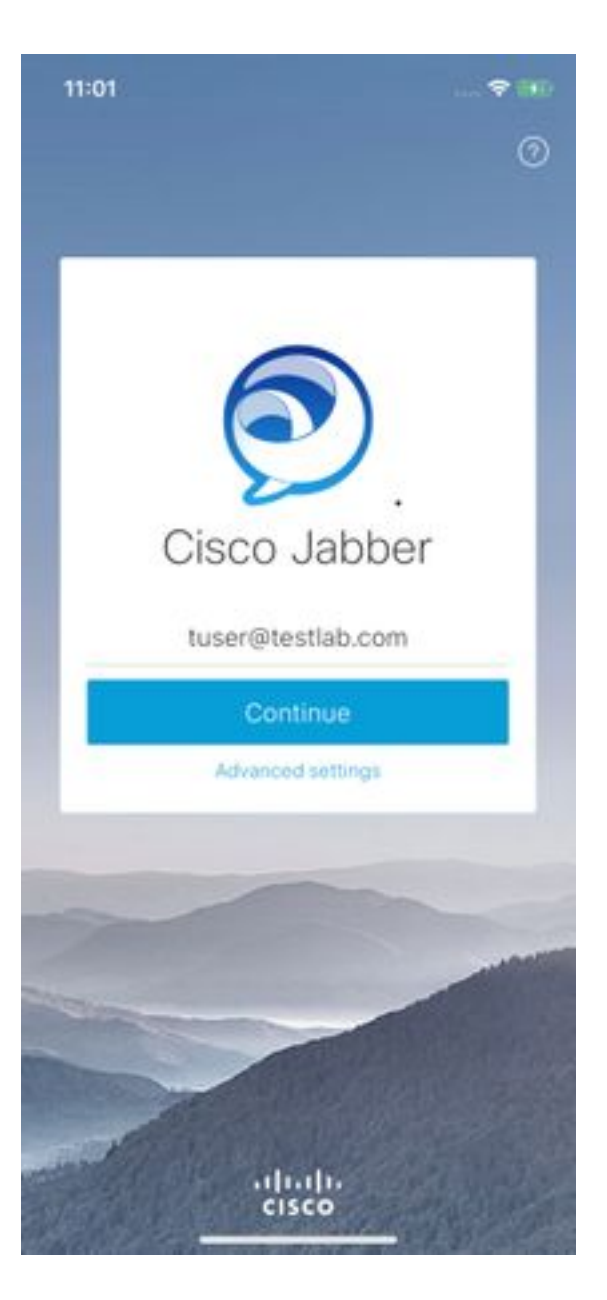

Nadat de service is ontdekt, wordt u gevraagd de aanmeldingsgegevens voor de Jabberinlognaam te verstrekken. Geef een geldige gebruikersnaam en wachtwoord op voor Jabber en selecteer **Inloggen**.

| 11:06                                                 |                                          |
|-------------------------------------------------------|------------------------------------------|
| <                                                     | 0                                        |
|                                                       |                                          |
| -                                                     | -                                        |
| Sign                                                  | In                                       |
| Enter your username a<br>CGCM IM and Prese<br>Service | ind password for<br>ince or Phone<br>\$. |
| tuse                                                  | ć i                                      |
|                                                       | ••                                       |
| Sign I                                                | n                                        |
|                                                       |                                          |
|                                                       |                                          |
|                                                       | -                                        |
|                                                       |                                          |
|                                                       |                                          |
| altal                                                 | 1.<br>D                                  |